# オンラインレッスン(グループレッスン) ZOOMでの実施方法について

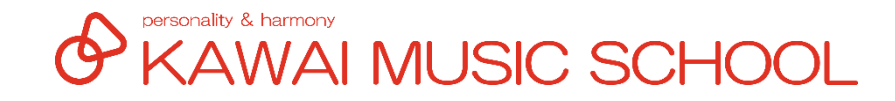

## □ インターネットに接続できる環境 🛜

※ ご自宅等でWi-Fi環境が無い場合、携帯電話会社と回線契約 されている端末でのご利用も可能です。

# パソコン、またはスマートフォン、タブレット ※ オンラインレッスンの特性上、画面は大きいものをおすすめいたします

※ お客様ご契約の回線によっては通信量制限がある場合もございますので、ご利用にあたってはご確認をお願いいたします

※ インターネットへの通信料はお客様のご負担です

KAWAI MUSIC SCHOOL

### □ 「ZOOM Cloud Meetings」をダウンロードしてください

## i Phone や i Pad 等の ios端末 … 「APP Store」 Android端末 … 「Google Play ストア」

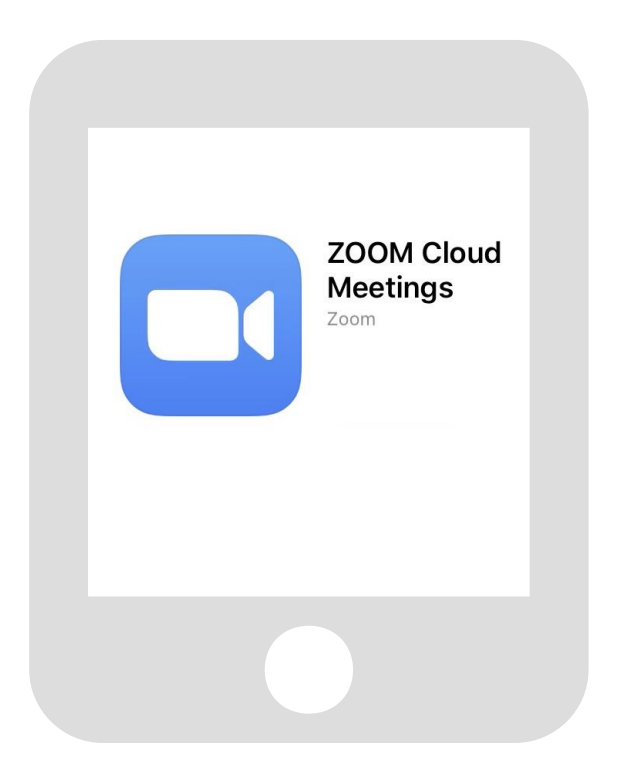

「入手」または「インストール」と表示されるボタンを選択し、端末へのインストールをしてください。

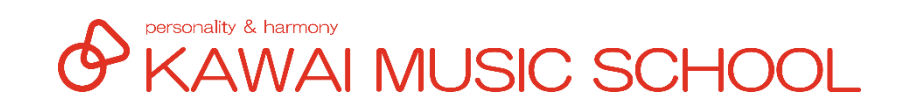

### 〕「ミーティング用Zoomクライアント」をダウンロード

| ミーティング                   | 用Zoomクライアント                                |
|--------------------------|--------------------------------------------|
| <sup>最初にZoomミーティング</sup> | <sup>T</sup> を開始または参加されるときに、ウェブブラウザのクライアント |
| が自動的にダウンロード              | されます。ここから手動でダウンロードすることもできます。               |
| ダウンロード                   | バージョン5.2.3 (45120.0906)                    |

① (アクセス先のURL) https://zoom.us/download

 ダウンロードボタンを選択すると、 インストーラーがダウンロードされます

## ダウンロードされたファイルを実行し、アプリケーションを インストールしてください

ご利用のパソコンによっては「このアプリがデバイスに変更を加えることを 許可しますか?」と表示されます。表示がされた場合には「はい」をクリックしてください。 しばらく待って、「ミーティングに参加」という画面が表示されたら、インストール完了です。

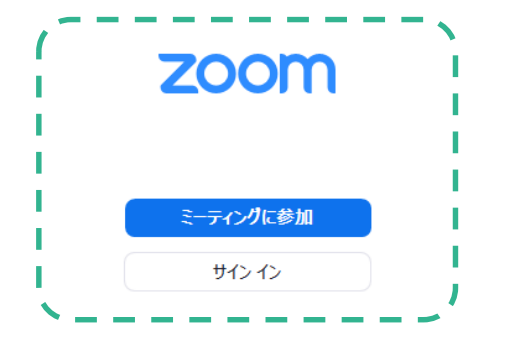

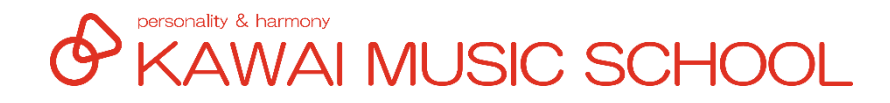

#### 3. オンラインレッスンの始め方(スマートフォン・タブレット)

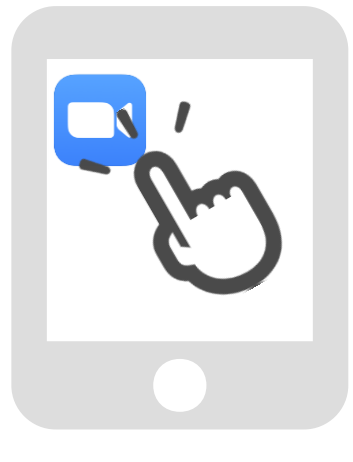

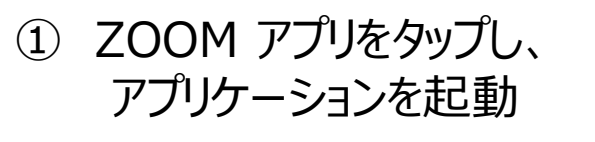

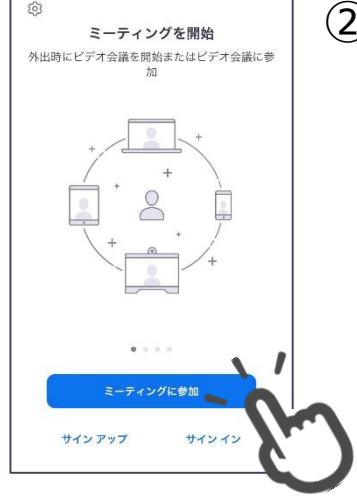

既にアカウントをお持ちの場合には、サインインしていただいても大丈夫です。 アカウントを作らなくても「ミーティングに参加」は可能です。

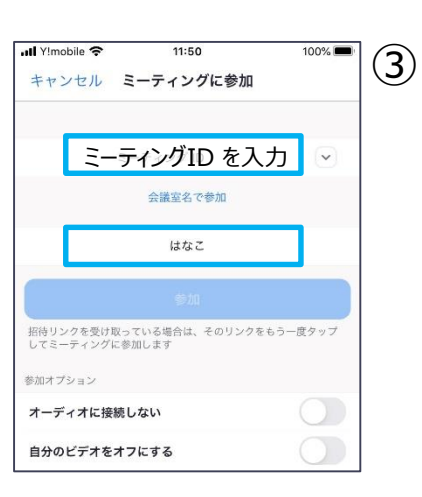

レッスン時に担当講師より 呼びかける場合がございます。 名前は「ひらがな」での ご入力をお願いいたします。 お知らせしている 「ミーティングID」と 「名前 (生徒さんの氏名)」を 入力し [参加] をタップ

「パスワード」の入力を 求められますので、 「パスワード」を入力し、 レッスンがスタートするまで お待ちください

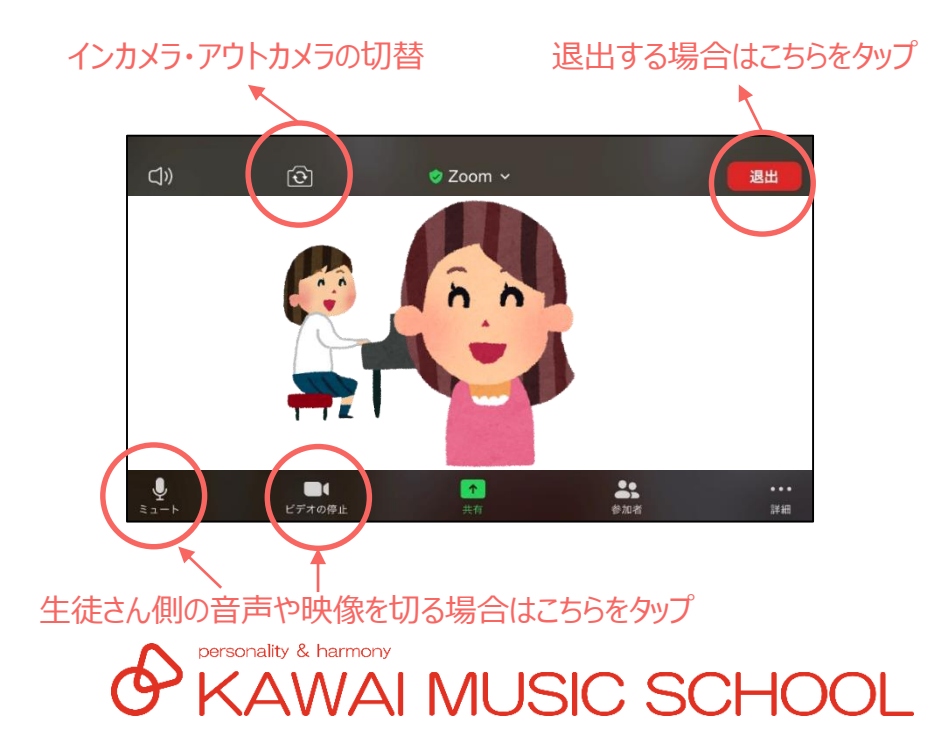

#### 3. オンラインレッスンの始め方(パソコン)

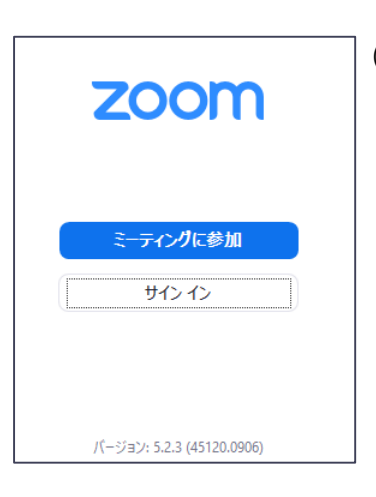

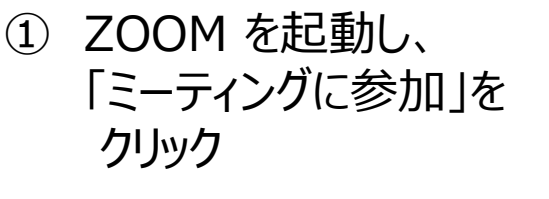

※ メール等でミーティングIDをご案内してい る場合には、メール本文に記載している URLからアクセスすることも可能です。

※ 既にアカウントをお持ちの場合には、サイ ンインしていただいても大丈夫です。 アカウントを作らなくても「ミーティングに参 加」は可能です。

| Zoom                                                                | × |
|---------------------------------------------------------------------|---|
| ミーティングに参加する                                                         |   |
| 123 4567 8910                                                       |   |
| 名前                                                                  | ר |
|                                                                     | J |
| <ul> <li>✓ 将来のミーフィングのにめにこの石削を記憶する</li> <li>↑ オーディオに接続しない</li> </ul> |   |
| 自分のビデオをオフにする                                                        |   |
| 参加 (キャンセル                                                           |   |
|                                                                     |   |

(2)

レッスン時に担当講師より 呼びかける場合がございます。 名前は「ひらがな」での ご入力をお願いいたします。 お知らせしている 「ミーティングID」と 「名前 (生徒さんの氏名)」を 入力し [参加] をタップ

「パスワード」を求められた 場合には、「パスワード」を 入力し、レッスンがスタート するまでお待ちください

#### ③「コンピューターでオーディオに参加」をクリック

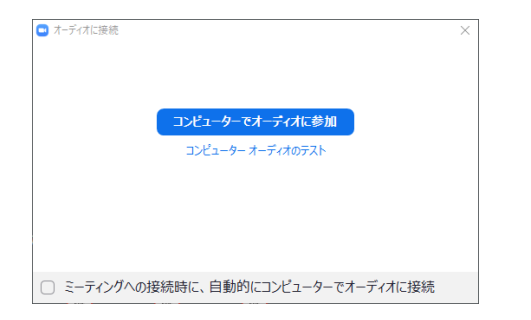

「コンピューターでオーディオのテスト」をクリックすると、ご使用パソコンのスピー カーとマイクのテストが出来ます。音が聞こえない場合には、選択しているス ピーカー等、接続状況をご確認ください。

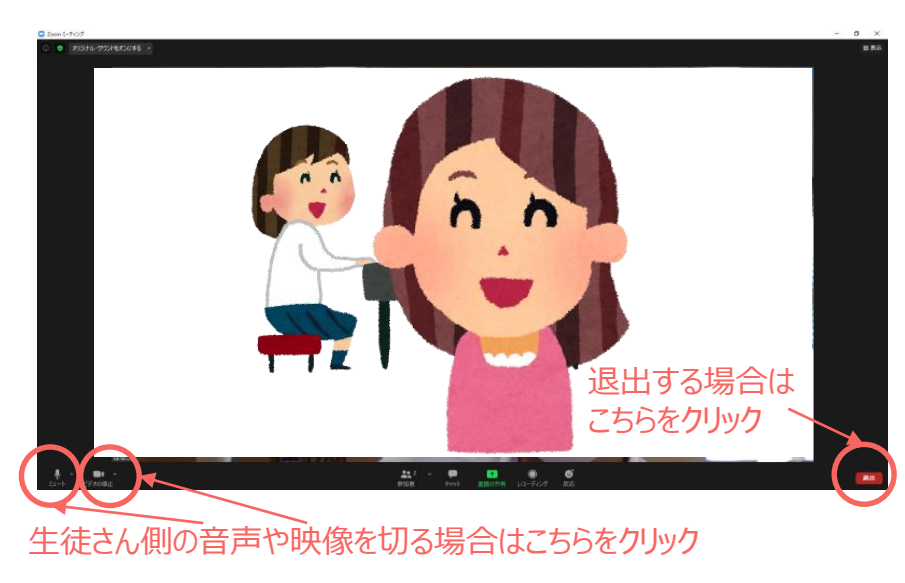

KAWAI MUSIC SCHOOL

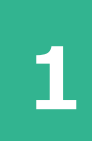

2

3

レッスン当日までに、担当講師または事務所からア クセスに必要な「ミーティングID」「パスワード」をお 知らせ致します。

レッスン開始5分前までに、使用する端末で ZOOMにアクセスをしてください。

レッスン開始時間となりましたら、レッスンを開始い たします。

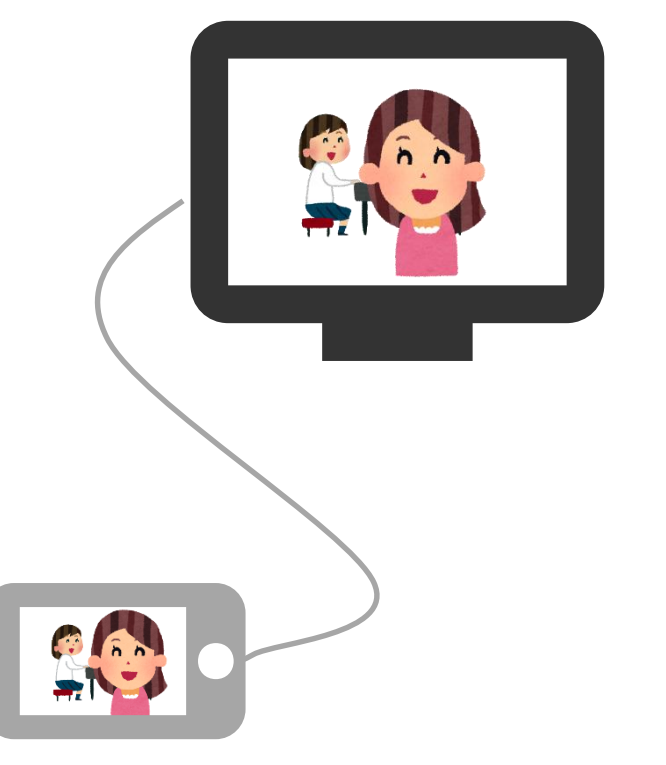

ご使用の端末によっては、ご家庭のテレビに映像を出力することも可能です。 ご利用にあたっては、ご使用端末の取り扱い説明書等をご確認ください。

※ グループレッスンの特性上リトミック要素を取り入れた活動を行います。 レッスンの際には、生徒さんの周りにぶつかるようなモノを置かないようにしてください。 (ジャンプをするなどの活動を行う場合もございます)

※ 活動内容によって保護者様にご協力をお願いする場合がございます。

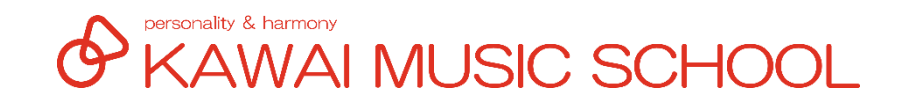